## excel查找包含某关键字行并操作

在工作中,可能会遇到需要在excel中查找包含某关键字的单元格,然后标记该单元格,做下一步动作,比如在该行后面写一个标记字符,以便作后续筛选。

具体可以尝试按以下步骤:

- 1. 点击excel find图标,输入查找字符,并点击find all
- 2. 然后会显示出查找到的所有项,按ctrl-A[]选中全部。
- 3. ctrl-9[] 隐藏选中行
- 4. 找一个辅助列[]ctrl -G, 定位可见单元格
- 5. 在单元格中输入1(起辅助作用),然后按ctrl-enter[]把定位到的单元格内容全部填1
- 6. 筛选辅助列,选中black[即选中了刚刚关键字查找到所有行。
- 7. 此时可以继续后续操作,操作步骤结束。

| s D  | ata Review                    | View          | 特色功能                | ♀ Tell me                                                             | •                            | Guo Z                                                      | Ihang 🎗 | Share |
|------|-------------------------------|---------------|---------------------|-----------------------------------------------------------------------|------------------------------|------------------------------------------------------------|---------|-------|
| Alig | E = E<br>E = ⊡ +<br>Norment 5 | General ▼<br> | Format<br>Cell Styl | onal Formatting<br>as Table <del>-</del><br>es <del>-</del><br>Styles | g ▼ Pel<br>Del<br>For<br>Cel | ert • <b>∑</b><br>ete • <b>↓</b><br>mat • <b></b><br>Ils E | • Azv • | ^     |
| E    | F                             | G             | Н                   | J                                                                     | К                            | L                                                          | м       |       |
| _    |                               | _             |                     |                                                                       | 辅助列                          | _                                                          |         |       |
|      | 1                             | а             | 中华                  |                                                                       |                              |                                                            |         |       |
|      | 2                             | a2            | 人                   |                                                                       |                              |                                                            |         |       |
|      | 3                             | Ctrl + 9      | 1                   |                                                                       |                              |                                                            |         |       |
|      | 4                             | Ctrl + 10     | 1                   |                                                                       |                              |                                                            |         |       |
|      | 5                             | Ctrl + 11     | 1                   |                                                                       |                              |                                                            |         |       |
|      | 6                             | Ctrl + 12     | - 1                 |                                                                       |                              |                                                            |         |       |
|      | 7                             | Ctrl + 13     | 1                   |                                                                       |                              |                                                            |         |       |
|      | (                             | $Ctrl \pm 14$ | 1                   |                                                                       |                              |                                                            |         |       |
|      | 8                             | Cui + 14      |                     |                                                                       |                              |                                                            |         |       |
|      | g                             | D             | 氏                   |                                                                       |                              |                                                            |         |       |
|      | 10                            | С             | 共                   |                                                                       |                              |                                                            |         |       |
|      |                               |               |                     |                                                                       |                              |                                                            |         |       |
|      |                               |               | : 4                 | I I I I I I I I I I I I I I I I I I I                                 |                              |                                                            |         | •     |

注□excel无反向选择功能。

## 1. 反向选择的变通方法

EXCEL目前还没有反选的功能,但可以找到变通的方法。

1、选择单元格区域,右击选"设置单元格格式",在"图案"中,将单元格底纹设置为黄色,按确定。

2、按Ctrl+F[]在查找对话框中,点击"选项"按钮,选择"格式——图案——无颜色",按确定。然后点击 "查找全部"按钮,再按Ctrl+A[]这样就选择了全部无底纹的单元格,即实现反向选择。

| From:<br>http://ymcc.vicp.net:9090/wiki/ - <b>wiki</b>                                                                                                    | <b>∎#5</b> 82 | s:22E |
|----------------------------------------------------------------------------------------------------|---------------|-------|
| Permanent link:<br>http://wmc.vicp.net:9090/wiki/doku.php?id=office:excel%E6%9F%A5%E6%89%BE%E5%8C%85%E5%90%AB%E6%9F%90%E5%85%B3%E9%94%AE%E5%AD%97%E8%A1%8C%E5%B9%B6%E6%93%8D%E4%BD%9C&rev=161594657<br>Last update: 2023/03/17 10:12 |               |       |
|                                                                                                    |               |       |